## PASSO A PASSO – MOVIMENTAÇÃO CADASTRAL

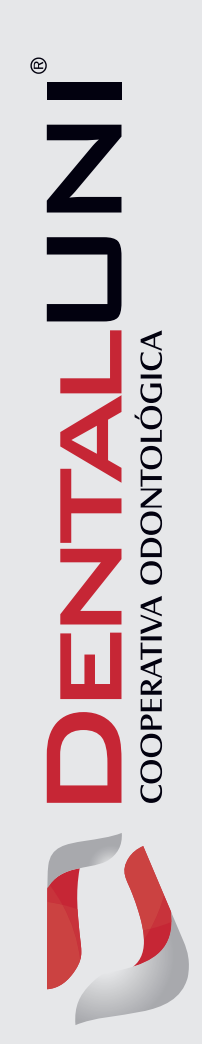

## PASSO A PASSO – MOVIMENTAÇÃO CADASTRAL

No portal **Dental Uni** – **www.dentaluni.com.br** – é possível encontrar diversas informações que facilitam o gereciamento do plano odontológico.

Uma dessas facilidades é a **Movimentação Cadastral**, ou seja, a inclusão e exclusão de colaboradores com o benefício do plano odontológico e controle através de relatórios com a massa total do contrato. Tudo isso diretamente em uma área exclusiva, acessível somente com login e senha da empresa contratante.

| Mapa do site   Accessibilidade A- A A-             | Legin<br>os odontológicos Encontre seu dentista Ouvidoria IDSS 🔗 Contratos                 |
|----------------------------------------------------|--------------------------------------------------------------------------------------------|
| Código de<br>Segurança<br>Dental Uni.              | Clique e saiba mais                                                                        |
| Encontre seu dentista<br>Buscar $P$<br>Buscar Play | Login         Senha           38004         eecee           Esqueci minha senha         OK |

Ao clicar na sessão **Movimentação Cadastral do Autoatendimento** você será direcionado para a página onde é possível realizar as ações de inclusão e exclusão de beneficiários.

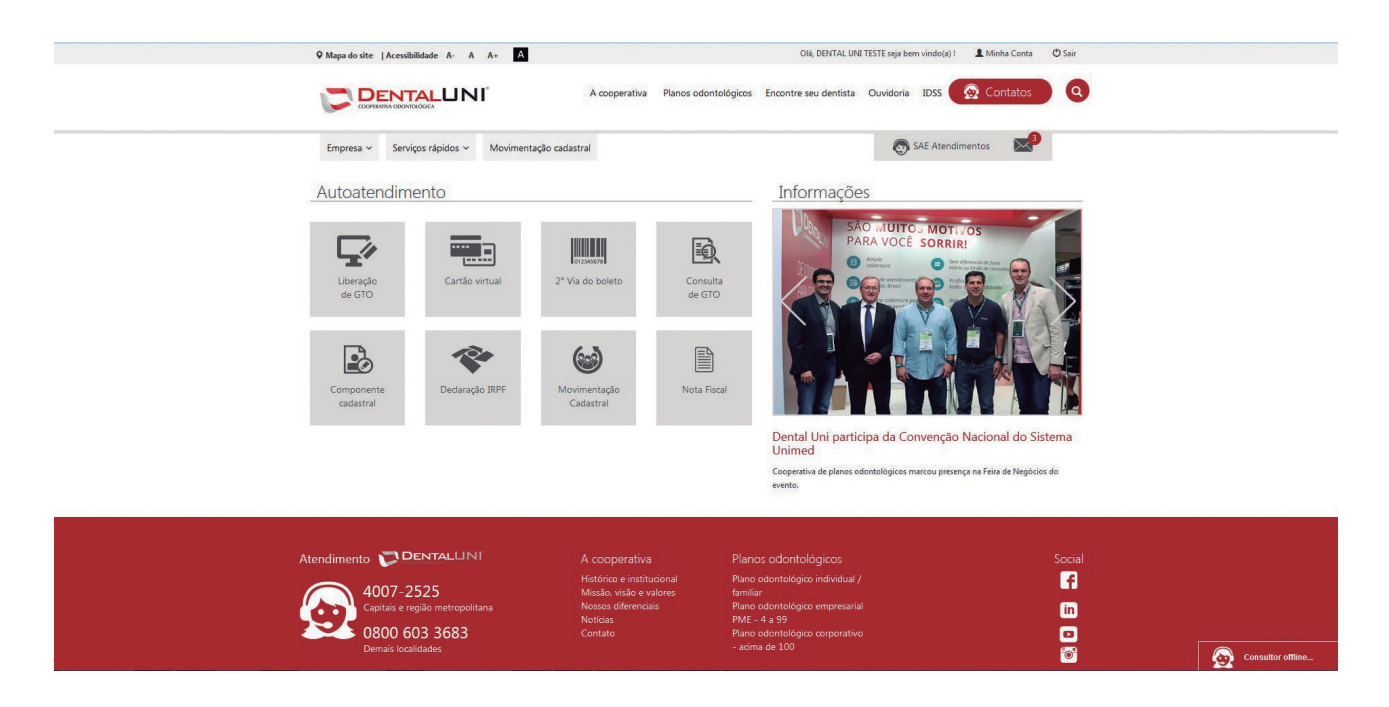

## 1 – Inclusão de Beneficiários

Clique em Incluir Titular para realizar uma nova inclusão de beneficiário.

Será necessário preencher os dados cadastrais do beneficiário titular. Não é permitido o uso de pontos, acentos ou cedilha ( $^{\sim} \land C$ ) ou qualquer outro tipo de caractere inválido (/ - \_ \). Os campos destacados em vermelho são obrigatórios devido às exigências da Agência Nacional de Saúde Suplementar – ANS.

Preencha todos os campos e em seguida clique em Salvar.

|                                                                                                    | 🙆 🍓 😨 퉳 🐨 Acessar Site 🧕 |
|----------------------------------------------------------------------------------------------------|--------------------------|
| m-vindo(a) DENTAL UNI TESTE                                                                                                    | Movimentação Cadastral   |
| me Movimentação Cadastral Relatórios                                                                                                    |                          |
| 금 Salvar ① (Listar 전) Novo                                                                                                    |                          |
| Movimentação Cadastral Empresa: 38004 - DENTAL UNI TESTE                                                                                            |                          |
|                                                                                                    |                          |
| VI Dados de Cadastro                                                                                                    |                          |
|                                                                                                    |                          |
| Titular Dependentes                                                                                                    |                          |
| Dados Básicos Endereço Residencial Referência Pessoal Documentos Caréncias                                                                          |                          |
|                                                                                                    |                          |
| ✓ Dados gerais                                                                                                    |                          |
| Côdigo Registro Operadora Número do Cartão Matricula Inclusão Programada:                                                                           |                          |
| Nome Completo                                                                                                    |                          |
| BENEFICIARIO TESTE MOVIMENTACAO                                                                                                    |                          |
| Nome Resumido BENEFICIALD TERE MONTENTACAC) BENEFICIALD TERE MONTENTACAC)                                                                           |                          |
| Data Nascimento Sexo Estado Civil                                                                                                    |                          |
| 01/01/1980 Masculino w CASADO w                                                                                                    |                          |
| CPF         RG         Órgåo Expedidor         UF         Data Expedição           5255311274         855912         10         10/10/00         10 |                          |
| Nome da Maie Setor                                                                                                    |                          |
| BENEFICIARIO TESTE MOVIMENTACAO MAE Seledone - 💌                                                                                                    |                          |
| Plano Registro do Plano Abrangência Segmentação<br>7 - EMPRESA TESTE 💌 Nacional O Estadual ® Municipal<br>Odontológica                              |                          |
| DDD Telefone DDD Celular                                                                                                    |                          |
| 41 🗰 33711900 41 💌 983711900                                                                                                    |                          |
| E-mail Titulo de Eleitor P15/PASEP                                                                                                    |                          |
| RIC CNS DN                                                                                                    |                          |
| 7235-66968/78915                                                                                                    |                          |
| Necessidade Especial                                                                                                    |                          |

Ao salvar, o sistema exibirá uma mensagem para confirmar que o cadastro foi realizado com sucesso ou informar quais dados não foram preenchidos corretamente.

|                                                                                                    | 🙆 🌛 🖻 퉳 📼 Acessar Site |
|----------------------------------------------------------------------------------------------------|------------------------|
| -vindo(a) DENTAL UNI TESTE                                                                                                    | Movimentação Cadastra  |
| ne Movimentação Cadastral Relatorios                                                                                                    |                        |
| 日: Salvar ①: Listar ①: Novo                                                                                                    |                        |
| Hovimentação Cadastral Empresa: 38004 - DENTAL UNI TESTE                                                                                                    |                        |
| Dados de Cadastro     Dados oo Itular (BENEFICIARIO TESTE MOVIMENTACAD-00202503800400035501)     Dados do Itular (BENEFICIARIO TESTE MOVIMENTACAD-00202503800400035501)                                                                                                    |                        |
| Citique na aba Dependentes para incluir um dependente para esse titular.                                                                                                    |                        |
| Dados Básicos Endereço Residencial Referência Pessoal Documentos Carências                                                                                                    |                        |
| <  Dados gerais                                                                                                    |                        |
| Código Registro Operadora Número do Cartão Matricula<br>304484 002.025.038004.000355.01                                                                                                    |                        |
| Nome Completo                                                                                                    |                        |
| Nome Resumido<br>BENEFICLARIO TESTE MOVIMENTACAO                                                                                                    |                        |
| Data Nascimento         Sexo         Estado Civil           01/01/080         Masculno •         CASADO •                                                                                                    |                        |
| RG         Örgäo Expedidor         UF         Data Expedição           57853117124         8559124         5599R         PR         01,01,2000                                                                                                    |                        |
| Nome da Mãe SetorSetorSetorSetorSetorSetorneSetorneS |                        |
| Plano Registro do Plano Abrangência Segmentação<br>7-EMRESA ESTE - Nacional Estadual Municipal                                                                                                    |                        |
| DDD         Telefone         DDD         Celular           41         \$ 33711500         41         \$ 983711500                                                                                                    |                        |
| E-mail Título de Eleitor PIS/PASEP                                                                                                    |                        |
| RIC CNS DN<br>72254686878915                                                                                                    |                        |
| Necessidade Especial                                                                                                    |                        |

Se o beneficiário titular tiver dependentes no plano, clique na aba **Dependentes** e preencha os dados cadastrais seguindo as mesmas regras do titular. Lembre-se que o número do CPF é um dado de preenchimento obrigatório para dependentes maiores de 18 anos.

Preencha todos os campos e em seguida clique em Salvar.

|                                     |                                                                                                    | 🙎 🔕 🖻 🍛 📼 Acessar Ste 🔞 |
|-------------------------------------|----------------------------------------------------------------------------------------------------|-------------------------|
| Bem-vindo(a) DENTAL UNI TESTE       |                                                                                                    | Movimentação Cadastral  |
| Home Movimentação Cadastral         | Relatorios                                                                                                    |                         |
| Movimentação Cadastral: →           | Empresa: 38004 - DENTAL UNI TESTE                                                                                      |                         |
| VI Dados de Cadastro                | Mensagem                                                                                                    |                         |
| Titular Dependentes                 | Dependende (BENEFICIARIO TESTE MOVIMENTACAO DEPENDETE 00202503804400035502)     salvolatualizado com sucessol     Inc. |                         |
| Dados gerais                        |                                                                                                    |                         |
| Código Registro Operadora Ni        | ímero do Cartão Inclusão Programada:                                                                                   |                         |
| Nome Completo                       |                                                                                                    |                         |
| Nome Resumido                       |                                                                                                    |                         |
| Tipo Usuário Data M<br>DEPENDENTE * | Iascimento Sexo Estado Civil<br>Masculno v -Selecone v                                                                 |                         |
| CPF RG                              | Órgão Expedidor UF Data Expedição                                                                                      |                         |
| Nome da Mãe                         |                                                                                                    |                         |
| Plano Selecione                     |                                                                                                    |                         |
| DDD Telefone                        | ADD Celular                                                                                                    |                         |
| E-mail                              | Titulo de Eleitor PIS/PASEP                                                                                            |                         |
| RIC CNS                             | DN                                                                                                    |                         |
| Necessidade Especial                | O Adicionar Necessidade Especial                                                                                       |                         |

Se o beneficiário titular já está cadastrado no plano e a inclusão será de seu dependente, clique em **Consultar Titular** e preencha um dos filtros disponíveis na tela de busca: **nome do beneficiário, CPF do beneficiário, código do titular ou matrícula**, caso ela tenha sido preenchida em sua inclusão.

Em seguida clique em Buscar.

Selecione o beneficiário titular na lista de resultados e clique em Editar.

| Movimentação Cadastral Telaforios <ul> <li>Induir Titular</li> <li>Consultar Titular</li> <li>Lista: E Itica</li> </ul> Movimentação Cadastral: Consulta Titular   Empresa: 38084 - DENTAL UNI TESTE         Dados de Busca: Listagem por Titular         ame       CPF         Situação         exercitives       Anivos © Instivos © Ambos         Sidajo do Cartão:                                                                                                    | -vindo(a) DEN1                   | TAL UNI TESTE                                  |                                                      |              |                  |
|----------------------------------------------------------------------------------------------------|----------------------------------|------------------------------------------------|------------------------------------------------------|--------------|------------------|
| CP Listar © Itioa  Revinentação Cadastral: Consulta Titular   Empresa: 38004 - DENTAL UNI TESTE  Dados de Busca: Listagem por Titular  me PERCIABIO TESTE HOVIMENTACAO  Teste Hovimentação  Teste Hovimentação  Teste Hovimentação  Teste Hovimentação  Chente  Codigo Chente  Codigo Chente Codigo Chente Codigo                                                                                                    | Movimer                          | ntação Cadastral<br>r Titular<br>Iltar Titular | Relatorios                                           |              |                  |
| Movimentação Calestrat: Consulta Titular   Empresa: 38004 - DENTAL UNI TESTE       Dados de Busca: Listagem por Titular       ame     CPF     Situação       Dertification Teste Hordheimacado <ul> <li>Matricela</li> <li>Ativos</li> <li>Institivos</li> <li>Anibos</li> <li>Instituce a</li> <li>Ativos</li> <li>Instituce a</li> <li>Ativos</li> </ul> Lista de Resultados       Contrato     Código     Cliente     Opções           7261         355         BENEFICIARIO TESTE MOVIMENTACAO         Ativado <li> <li>Ativado</li> </li>                                                                                                    | (-                               |                                                |                                                      |              | () Listar 전 Novo |
| Dados de Busca: Listagem por Titular       ame     CPF     Situação       Derectadão TESTE MOVIMENTACAO     O Ativos     Ambos       Digo do carão:<br>                                                                                                    | Moviment                         | ação Cadastral: →                              | Consulta Titular   Empresa: 38004 - DENTAL UNI TESTI | E            |                  |
| ame OF Situação<br>DEPERCIÁNCIO TESTE MOVIMENTACAD<br>0 Alovas © Instivus ® Ambos<br>Matricula<br>12:053:03800401<br>14:054 de Resultados<br>14:154 de Resultados<br>14:154 de Resultados<br>14:154 de Resultados<br>14:154 de Resultados<br>14:154 de Resultados<br>15:154 de Resultados<br>15:154 de Resulta | v   Dados de                     | Busca: Listagem p                              | por Titular                                          |              |                  |
| Vidgo do Caráño:<br>22.025.033004 0.01                                                                                                    |                                  | STE MOVIMENTACAO                               | CPF Situação                                         | iune @ Ambae |                  |
| ILISTA de Resultados Contrato Código Citente Situação Opções 7/361 265 e exveriçitação Teste Movimentação Ativado I Q 20 00 00 00 00 00 00 00 00 00 00 00 00                                                                                                    | Código do Car                    | 130                                            | Matrícula                                            | Nos e Anos   |                  |
| Auscar Limpar<br>Lista de Resultados<br>Lontrato Código Citente Situação Opções<br>7/261: asso exnet/CLARIO TESTE MOVIMENTACAO Ativado I ♀ 20 00                                                                                                    | 002.025.038                      | 004 01                                         |                                                      |              |                  |
| LLIsta de Resultados<br>Contrato Código Cliente Situação Opções<br>2758: 355 DENEFICIARIO TESTE MOVIMENTACAO Ativado I2 ♀ 2 0                                                                                                    | Buscar                           | Limpar                                         |                                                      |              |                  |
| Contrato Código Cliente Situação Opções<br>27381 355 DENERICLARIO TESTE MOVIMENTACAO Ativado IZ Q 🔔 🍥                                                                                                    | <ul> <li>✓ Lista de R</li> </ul> | esultados                                      |                                                      |              |                  |
| 7181 355 BENEFICIARIO TESTE MOVIMENTACAO Alivado 🛛 🖓 🔍 🧿                                                                                                    | Contrato                         | Código                                         | Cliente                                              | Situação     | Opções           |
|                                                                                                    | 37181                            | 355                                            | BENEFICIARIO TESTE MOVIMENTACAO                      | Ativado      | 29 20            |
|                                                                                                    |                                  |                                                |                                                      |              |                  |
|                                                                                                    |                                  |                                                |                                                      |              |                  |
|                                                                                                    |                                  |                                                |                                                      |              |                  |
|                                                                                                    |                                  |                                                |                                                      |              |                  |
|                                                                                                    |                                  |                                                |                                                      |              |                  |
|                                                                                                    |                                  |                                                |                                                      |              |                  |
|                                                                                                    |                                  |                                                |                                                      |              |                  |
|                                                                                                    |                                  |                                                |                                                      |              |                  |
|                                                                                                    |                                  |                                                |                                                      |              |                  |

O sistema abrirá o cadastro do beneficiário titular. Clique na aba **Dependentes** e preencha os dados cadastrais seguindo as mesmas regras do titular. Lembre-se que o número do CPF é um dado de preenchimento obrigatório para dependentes maiores de 18 anos.

Em seguida clique em Salvar.

|                               |                                                                                                    | 💈 🚳 😇 🍛 📼 Acessar Site 🔞 |
|-------------------------------|----------------------------------------------------------------------------------------------------|--------------------------|
| Bem-vindo(a) DENTAL UNI TESTE |                                                                                                    | Movimentação Cadastral   |
| Home Movimentação Cadastral   | Relatórios                                                                                                    |                          |
| Movimentação Cadastral: I     | Empresa: 38004 - DENTAL UNI TESTE                                                                                    |                          |
| VI Dados de Cadastro          | Mensagem                                                                                                    |                          |
| Titular Dependentes           | Dependende (EENEFICHRIO TESTE MOVIMENTACAD DEPENDETE-00202503804400035502)     saivolatualizado com sucessel     Occ |                          |
| Código Registro Operadora No  | úmero do Cartão Inclusão Programada:                                                                                 |                          |
| Nome Completo                 | azrimento. Svo Estado fivil                                                                                          |                          |
| CPF RG                        | Manualme         Felicione           Órgão Expedidor         UF         Data Expedição                               |                          |
| Nome da Mãe                   |                                                                                                    |                          |
| Plano<br>Selecione            | DDDCelular                                                                                                    |                          |
| E-mail                        | Titulo de Eleitor PIS/PASEP                                                                                          |                          |
| RIC CNS                       | DN                                                                                                    |                          |
| Necessidade Especial          | Adicionar Necessidade Especial                                                                                       |                          |

## 2 – Exclusão de Beneficiários

Para realizar a exclusão de beneficiários, clique em **Consultar Titular**. Em seguida, preencha um dos filtros disponíveis na tela de busca: **nome do beneficiário, CPF do beneficiário, código do titular ou matrícula**, caso ela tenha sido preenchida em sua inclusão.

Clique em buscar.

Será apresentada a lista de resultados. Se a desativação for do titular e dependentes (caso possua), apenas clique em **Excluir.** 

| Movimentação Cadastral       Relatórios         Q: Lutar: Q: Issos         Movimentação Cadastral: Consulta Titular   Empresa: 38004 - DEITAL UNI TESTE         Dados de Busca: Listagem por Titular         mm         CPF       Situação         O Ativos       Teativos         Ativos       Teativos         Ativos       Teativos         Situação       Opcine         Situação       Opcine         Situação       Opcine         Situação       Opcine         Situação       Opcine         Situação       Opcine         Situação       Opcine         Situação       Opcine         Situação       Navede                                                                                                    | Novimentação Cadastral Relatívins                                                                                                    | Novimentação Cadastral Relationes                                                                                                    | Novimentação Cadastral Relatórios                                                                                                    | Novimentação Cadastral Relatórios                                                                                                    | Movimentação Cadastral Relativos                                                                                                    | Novimentação Cadastral Relationes                                                                                                    | indo(a) DENT    | AL UNI TESTE    |                                                        |          |                       | ء 🔕 😰 |
|----------------------------------------------------------------------------------------------------|----------------------------------------------------------------------------------------------------|----------------------------------------------------------------------------------------------------|----------------------------------------------------------------------------------------------------|----------------------------------------------------------------------------------------------------|----------------------------------------------------------------------------------------------------|----------------------------------------------------------------------------------------------------|-----------------|-----------------|--------------------------------------------------------|----------|-----------------------|-------|
| C) Lutz C) Lutz     Hovimenta; © Codastrai: - consulta Titular   Empresa; 30004 - DENTAL UNI TESTE     Dados de fussoa: Listagem por Titular     Dados de fussoa: CPF     Situação Cartagem por Titular     Dados de fussoa: Naticular     2. 025 0.00004                                                                                                    | Ci Litti Ci Ition                                                                                                    | Povimentação Cadastrat: - Consulta Titular   Empresa: 38094 - DENTAL UNI TESTE     Dados de Busca: Listagem por Titular     me   PETICINO: DETE INDURENTADAD     Matricula                                                                                                    | Cillater C Norm         Novimentação Cadastrati: Consulta Titular   Empresa: 3000 - DEHTAL UNI TESTE         Dados da Basca: Listagem por Titular         me       OF       Situação         prizedon TISTIL HONORDYTACAD       OF       Situação         a cos - ossouta -       , oi       Inatives © Inatives         tata da Resultados       Inatives © Situação       Operação © Operação         1981       25       SENEFICIARIO TESTE HOUNHENTACAO       Aveado                                                                                                    | Butter © inter                                                                                                    | Bovimentação Cadastrel: - Consulta Titular   Empresa: 3809 - DENTAL UNI TESTE   Dedos de Busce: Listagem por Titular    me   me   CPF   Situação   Atrices   Titular e Resultados   costa de Resultados   Deteric Cuálto TESTE MOVIMENTACADO   Ordago   Cidago   Cidago   Deteric MOVIMENTACADO   Particular   Natives   Intericala   Sato subscel   Cidago   Cidago   Detericala Cidago   Sato subscel   Sato subscel   Sato subscel   Sato subscel                                                                                                    | Clistic C                                                                                                    | ne Movimen      | tação Cadastra  | l Relatórios                                           |          |                       |       |
| I Lista C       I Lista C         Indos de Busca: Listagen por Titular       Image: Consolita Titular   Empresa: 38004 - DENTAL UNI TESTE         Image: Consolita Titular   Empresa: 38004 - DENTAL UNI TESTE       Image: Consolita Titular         Image: Consolita Titular   Empresa: 38004 - DENTAL UNI TESTE       Image: Consolita Titular         Image: Consolita Titular       Consolita Consolita Titular       Image: Consolita Consolita                                                                                                    | Clistic 1: hose                                                                                                    | I Littà C                                                                                                    | Consultant Tabler 1 Empreses: 30004 DENTAL UNIT TESTE         Dedsecs: Listagem por Tabler         me       OF       Sitaação         Consultant Tabler 1 Empreses: 30004 DENTAL UNIT TESTE         table Consultant Tabler 1 Empreses: 30004 DENTAL UNIT TESTE         table Consultant Tabler 1 Empreses: 30004 DENTAL UNIT TESTE         table Consultant Consultant Tabler 1 Empreses: 30004 DENTAL UNIT TESTE         table Consultant Consultant Tabler 1 Empreses: 30004 DENTAL UNIT TESTE         table Consultant Consultant Consultant Tabler 1 Empreses: 30004 DENTAL UNIT TESTE         table Consultant Consultant Consultant Tabler 1 Empreses: 30004 DENTAL UNIT TESTE HONOHANTACAO         table Consultant Consultant Teste HONOHANTACAO         table Consultant Consultant Consultant Teste HONOHANTACAO         table Consultant Consultant Teste HONOHANTACAO         table Consultant Consultant Teste HONOHANTACAO         table Consultant Consultant Consultant Teste HONOHANTACAO                                                                                                    | Important provide a classification of a classification of a classificatio classification of a classification of a c           | Provincentação Cadastrat: - Consulta TRUlar I Empresa: 3000 - DENTAL UNI TESTE     Dados de sacce: Listagem por TRular     me   me   ve:Consulta:                                                                                                    | Cilcuit Cilcuit                                                                                                    |                 |                 |                                                        |          |                       |       |
| Novimentação Cadastrát – Consulta Titular   Empresa: 3004 - DENTAL UNI TESTE         Dados de Busca: Listagem por Titular         mm         mm                                                                                                    | Novimenação Cadatrat - Consulta Titular   Empresa: 3004 - DENTAL UNI TESTE                                                                                                    | Hovinentação Cadatra: - Consulta Titular   Empresa: 38004 - DENTAL UNI TESTE     Dados de Busca: Listagem por Titular     mm   mm   mm   OPF   Situação   nativas     Anivos     Interview     Ativado     Novado                                                                                                    | Novimentação Cadastrat: Consulta Titular   Empresa: 3004 - DENTAL UNI TESTE         Dados de Busca: Listagem por Titular         ne         ref                                                                                                    | Novimentação Cadastral: - Consulta Titular   Empresa: 3804 - DENTAL UNI TESTE<br>Dados de Busce: Listagem por Titular<br>mericulacio TISTE HOUPHENTACADO OF OR INVERSION Ambos<br>datos de Caratos:                                                                                                    | Novinentação Cadastrei, Consulta Titular   Empresa: 38004 - DENTAL UNI TESTE     Dados de Basca: Listagem por Titular     me   me   me   CP   Stuação   Castrei                                                                                                    | Podos de Busca: Listagem por Titular     me   me/Cutolo Entre ou/perent Acio     0 ff   0 kuos ©   0 kuos ©   0                                                                                                    |                 |                 |                                                        |          | ① : Listar · 인 : Novo |       |
| Dados de Busca: Listagem por Titular     mm   mm   predictation Dispetification Dispetification     Allos de Cardiar   2. 053. 03004                                                                                                    | Dados de Busca: Lislagem por Titular          NB       OPF       Situação         0:05.03800.0       0         0:05.03800.0       0         0:05.03800.0       0         0:05.03800.0       0         0:05.03800.0       0         0:05.03800.0       0         0:05.03800.0       0         0:05.03800.0       0         0:05.03800.0       0         0:05.03800.0       0         0:05.03800.0       0         0:05.03800.0       0         0:05.03800.0       0         0:05.03800.0       0         0:05.03800.0       0         0:05.03800.0       0         0:05.03800.0       0         0:05.03800.0       0         0:05.03800.0       0         0:05.03800.0       0         0:05.03800.0       0         0:05.03800.0       0         0:05.03800.0       0         0:05.03800.0       0         0:05.03800.0       0         0:05.03800.0       0         0:05.03800.0       0         0:05.03800.0       0         0:05.03800.0       0         0:05.03800.0       0 <td>Dados de Busca: Listagem por Titular         Dados de Busca: Listagem por Titular         Operation 15tte Kolperentación       OPF       Situación         a. usos: 0.0000-1       .0.       Matricula         a. usos: 0.0000-1       .0.       Matricula         Lista de Resultados       Situación       Operativa         2. usos: 0.0000-1       .0.       Matricula         J. Lista de Resultados       Situación       Operativa         2. usos: 0.0000-1       Operativa       Avvado       Operativa</td> <td>Dedos de Busca: Listagem por Titular     me   me   CF   Situação   ratricula   tago do Cartão:  </td> <td>Dados de Busca: Listagem por Titular         me       OP       Situação         metricitato IESTE HOU/MENTACAO       Inatives Ambos         digo do Cartão:      </td> <td>Dedos de Busce: Listagom por Titular     me   me   me   me     me     digo do Cartiar:  </td> <td>Dados de Busca: Listagem por Titular     mm   mm   mm   CPF   Situação   natives     matrixes     digo do cartisi:  </td> <td>Movimentz</td> <td>ção Cadastral:</td> <td>→ Consulta Titular   Empresa: 38004 - DENTAL UNI TESTE</td> <td></td> <td></td> <td></td>                                                                                                    | Dados de Busca: Listagem por Titular         Dados de Busca: Listagem por Titular         Operation 15tte Kolperentación       OPF       Situación         a. usos: 0.0000-1       .0.       Matricula         a. usos: 0.0000-1       .0.       Matricula         Lista de Resultados       Situación       Operativa         2. usos: 0.0000-1       .0.       Matricula         J. Lista de Resultados       Situación       Operativa         2. usos: 0.0000-1       Operativa       Avvado       Operativa                                                                                                    | Dedos de Busca: Listagem por Titular     me   me   CF   Situação   ratricula   tago do Cartão:                                                                                                    | Dados de Busca: Listagem por Titular         me       OP       Situação         metricitato IESTE HOU/MENTACAO       Inatives Ambos         digo do Cartão:                                                                                                    | Dedos de Busce: Listagom por Titular     me   me   me   me     me     digo do Cartiar:                                                                                                    | Dados de Busca: Listagem por Titular     mm   mm   mm   CPF   Situação   natives     matrixes     digo do cartisi:                                                                                                    | Movimentz       | ção Cadastral:  | → Consulta Titular   Empresa: 38004 - DENTAL UNI TESTE |          |                       |       |
| Dado de Busce: Listagem por Titular         mm       OF       Straedo         Sercification TESTE MOVEMENTADAO       OF       Straedo         2. 025 0.03004.       .01       Matricula         2. 025 0.03004.       .01       Matricula         Stata de Resultados       Straedo       Opcler coort         1. Lista de Resultados       Alvado       Opcler coort         7181       325       BENEFICIARIO TESTE MOVIMENTACAO       Alvado                                                                                                    | bades de Busca: Listagem por Titular     ne   PULURID TISTER HONPORTIALIO     OF   Statusção   Interiori     Atrical     Interiori     Statusção     Interiori     Statusção     Opcieto     Statusção     Opcieto     Statusção     Statusção     Statusção     Statusção     Statusção     Statusção     Statusção </td <td>Dodo de Busce: Listagem por Titular     Directorial Dester Morphenincado     OFF     Situação     Directorial Construint     Naccer     Lista de Resultatos:     Directorial Collegio     Situação     Opéders Endorial     Alveado     Pisti     Directorial Collegio     Dester Morphenincado     Directorial Collegio     Directorial Collegio     Dire</td> <td>Decision per Titular         me       OF       Situação       Inativos       Anitos         decision decision       Inativos       Anitos       Anitos         decision decision       Inativos       Anitos       Inativos       Anitos         Lista de Resultado       Inativos       Inativos       Opcie       Inativos         Inativos       Inativos       Inativos       Anitos         Inativos       Inativos       Opcie       Inativos         Inativos       Inativos       Opcie       Inativos         Inativos       Inativos       Opcie       Inativos         Inativos       Inativos       Opcie       Inativos         Inativos       Inativos       Opcie       Inativos         Inativos       Inativos       Opcie       Inativos         Inativos       Inativos</td> <td>Dods de Busce: Listagem por TRuler     me   coff   Bascadio   coff   Coff   Coff    Coff &lt;</td> <td>Decks de Busse: Lisbagem por Tituler     me   me <td>Dodo de Busce: Listagem por Titular   mm OF   Stacado Inatives   Antrope Inatives   Inatives   Antrope   Inatives   Antrope   Opcing   Stacado   Opcing   Stacado   Opcing   Stacado   Opcing   Stacado   Opcing   Stacado   Opcing   Stacado   Opcing Opcing &lt;</td><td></td><td></td><td></td><td></td><td></td><td></td></td> | Dodo de Busce: Listagem por Titular     Directorial Dester Morphenincado     OFF     Situação     Directorial Construint     Naccer     Lista de Resultatos:     Directorial Collegio     Situação     Opéders Endorial     Alveado     Pisti     Directorial Collegio     Dester Morphenincado     Directorial Collegio     Directorial Collegio     Dire                                                                                                    | Decision per Titular         me       OF       Situação       Inativos       Anitos         decision decision       Inativos       Anitos       Anitos         decision decision       Inativos       Anitos       Inativos       Anitos         Lista de Resultado       Inativos       Inativos       Opcie       Inativos         Inativos       Inativos       Inativos       Anitos         Inativos       Inativos       Opcie       Inativos         Inativos       Inativos       Opcie       Inativos         Inativos       Inativos       Opcie       Inativos         Inativos       Inativos       Opcie       Inativos         Inativos       Inativos       Opcie       Inativos         Inativos       Inativos       Opcie       Inativos         Inativos       Inativos                                                                                                    | Dods de Busce: Listagem por TRuler     me   coff   Bascadio   coff   Coff   Coff    Coff <                                                                                                    | Decks de Busse: Lisbagem por Tituler     me   me <td>Dodo de Busce: Listagem por Titular   mm OF   Stacado Inatives   Antrope Inatives   Inatives   Antrope   Inatives   Antrope   Opcing   Stacado   Opcing   Stacado   Opcing   Stacado   Opcing   Stacado   Opcing   Stacado   Opcing   Stacado   Opcing Opcing &lt;</td> <td></td> <td></td> <td></td> <td></td> <td></td> <td></td>                                                                                                    | Dodo de Busce: Listagem por Titular   mm OF   Stacado Inatives   Antrope Inatives   Inatives   Antrope   Inatives   Antrope   Opcing   Stacado   Opcing   Stacado   Opcing   Stacado   Opcing   Stacado   Opcing   Stacado   Opcing   Stacado   Opcing Opcing <                                                                                                    |                 |                 |                                                        |          |                       |       |
| Barrier HolyMetricado     CPF     Situação       Deficiciado: <ul> <li>Ativos</li> <li>Instivos</li> <li>Ativos</li> <li>Instivos</li> <li>Instivos</li> <li>Instivos</li> <li>Institos</li> <li>Instivos</li> <li>Institos<!--</td--><td>ne pricuszion DETER MONPHATIACAO PF Situação © Instituios ® Amboss<br/>ligo do Cartão:</td><td>me<br/>PEFICIANO ESTE MOVIMENTACIAO<br/>Costo suboro Cartais:<br/>auscar imperi<br/>Lista de Resultados<br/>Cidelgo Cleente Situação Opções Escur<br/>7181 35 BENEFICIANO TESTE MOVIMENTACIAO Alvado COS Situação Opções Escur</td><td>me EFICARO TETE HOVERTRACAO CIF SItuação Instituis Ambos<br/>digo do caráse:<br/>uscar Linger<br/>Lista de Resultados<br/>181 255 BENEFICIARIO TESTE MOVIMENTACAO Avvado C</td><td>Imme       OPF       Situação         Marícula          <ul> <li>Ativos</li> <li>Inativos</li> <li>Ativos</li> </ul>          Lisca       .0.        </td></li></ul> Lista de Resultados         ostrato       Cádigo       Ciente       Situação         Ativaso            2281       325       BENETICIALO TESTE MOVIMENTACAO | ne pricuszion DETER MONPHATIACAO PF Situação © Instituios ® Amboss<br>ligo do Cartão:                                                                                                    | me<br>PEFICIANO ESTE MOVIMENTACIAO<br>Costo suboro Cartais:<br>auscar imperi<br>Lista de Resultados<br>Cidelgo Cleente Situação Opções Escur<br>7181 35 BENEFICIANO TESTE MOVIMENTACIAO Alvado COS Situação Opções Escur                                                                                                    | me EFICARO TETE HOVERTRACAO CIF SItuação Instituis Ambos<br>digo do caráse:<br>uscar Linger<br>Lista de Resultados<br>181 255 BENEFICIARIO TESTE MOVIMENTACAO Avvado C                                                                                                    | Imme       OPF       Situação         Marícula <ul> <li>Ativos</li> <li>Inativos</li> <li>Ativos</li> </ul> Lisca       .0.                                                                                                    | me<br>MFTICLEO TESTE MONDENTACAO<br>digo do Cartás:<br>                                                                                                    | OPF       Situação         Verticulario IDETER HolyDepentAcio <ul> <li>Anivos</li> <li>Intervos</li> <li>Anivos</li> <li>Intervos</li> <li>Intervos</li> </ul> Unitado       Cantão:         Unitado       Situação         Opcide:       Exection         Intervos       Situação         Opcide:       Exection         Situação       Opcide:         Situação       Opcide:                                                                                                    | Dados de l      | lusca: Listagem | por Titular                                            |          |                       |       |
| PRETICABLO TESTE HOUPPETICAD In a Ativas Interview Ambos<br>bidge of cardiac<br>2. 030. 030004 01<br>ILIsta de Resultados<br>ILista de Resultados<br>Contrato Código Cliente Situação Opcide Exerci<br>7/81 355 BENEFICIARIO TESTE MOVIMENTACAO Aliyado                                                                                                    | FILLERAD TESTE MOVIPENTACAD <ul> <li>A divos</li> <li>Institution</li> <li>A divos</li> <li>Institution</li> <li>A divos</li> <li>Institution</li> <li>A divos</li> <li>Institution</li> <li>Institution</li></ul>                                                                                                    | NETCLARD TESTE HOLMPENTACAO  Nativas  Nativas  N | errELMeND TESTE MONUMENTACAD     (advos © Inativos ® Ambos     digo do Cartás:     (advos 0.000-4)     (advos 0.000-4)                                                                                                    | Netricularity: 0 at vos 0 inativos 0 inativos | VEPTCLINRD TESTE MOVIPMENTACAO     Interface     Ativado     Verticinado     Verticinado     V                                                                                                    | PerCLARIO TESTE HOUDPERTACAO     Interview     Interview     Atives     Interview     Interview <td>Nome</td> <td></td> <td>CPF Situação</td> <td></td> <td></td> <td></td>                                                                                                    | Nome            |                 | CPF Situação                                           |          |                       |       |
| Matricula         2.055.058000.       .01         Buccar       Cimar         Italia da Resulta       Situação         Opcide pade       Alvado         7181       355       BENEFICIARIO TESTE MOVIMENTACAO                                                                                                    | igo do Cartão: 100 - 101 - 101                                                                                                    | Maricula       Maricula         a.cos.outooutoutooutooutooutooutooutooutoo                                                                                                    | tige do Cartajor<br>(so 55, 0318004 ·) do       tearicula         uscar Cumpar                                                                                                    | digo do cartilos:                                                                                                    | digo do carábic                                                                                                    | Maricula       Maricula         a.cos.outoout                                                                                                    | BENEFICIARIO TE | TE MOVEMENTACAO | C Ativos C Inativos                                    | Ambos    |                       |       |
| 2. 053. 038004 . 01                                                                                                    | cors                                                                                                    | 2.05.03804- 0.01<br>Jusca Cumpar<br>Lista de Resultados<br>Intrato Código Cliente Situação Opcóes redur<br>7.03 355 BENEFICIARIO TESTE MOVIMENTAÇÃO Alyado CO                                                                                                    | Loss Ossoot L 0.1 L L L L L L L L L L L L L L L L L L L                                                                                                    | 2.05.03904 0 CIENTE STURGE STURGE OPCOLST ALVASO                                                                                                    | LeCS - 0.03004 - 0. 0 Commentation of the structure of the structure of th | 2.05.03904. 0 Control Control | ódigo do Car    | ăo:             | Matrícula                                              |          |                       |       |
| Linpar         Lista de Resultation       Statua de Resultation         Código       Ciente       Statua do         7181       355       BenefICLARIO TESTE MOVIMENTAGAO                                                                                                    | State     Chingo       Lista de Resultador     Statas Color       Intra de Resultador     Color de Resultador       State     S5       BENEFICIARIO TESTE MOVIMENTACAO     Alvedo                                                                                                    | Lituper         Lituper         Lituper         Lituper         Lituper         Lituper         Distribution         Coligo       Clente       Situação       Opcies poder         JSS       Denerriculation TESTE MOVIMENTACAO       Alivedor       P @ @ @                                                                                                    | Usear Umpar<br>Lista de Resultados<br>partato Código Cliente Situação Opções Excelo<br>181. 355 BENEFICIÁRIO TESTE HOVIMENTACAO Alivado C S S                                                                                                    | Uttimper           Lista de Resultador         Situação         Opcine Textor           ofrato         ódigo         Clente         Situação         Opcine Textor           7181         35         peneficicario TESTE NOVIMENTAÇÃO         Abvado         C <                                                                                                    | Umper         Lita de Resil       Stata de Resil         ontrato       Código       Center       Stata do       Opcide gener         1281       255       Bereficicacio TESTE MOVIMENTACAO       Alvado       Imperiod                                                                                                    | Description       Classe         Littude Resultations       Situração       Opcides (Excliption)         2121       255       Benezi CLARIO TESTE HOVIMENTACAO       Alvado                                                                                                    | 02 . 025 . 0380 | 040             | 11                                                     |          |                       |       |
| I Lista de Resultais       contrato     Código     Cliente     Situação     Opções Facilit       7281     355     BENEFICIARIO TESTE MOVIMENTACAO     Ativado     Image: Coloradia ativado                                                                                                    | Lista de Resultados<br>Intrato Cáligo Cliente Situação Opçõe Exador<br>1811. 353 BENEFICIARIO TESTE MOVIMENTAÇÃO ALVado C                                                                                                    | Lista de Resultados     Cádigo     Cliente     Situação     Opções (Social       7181     355     BENEFICIARIO TESTE MOVIMENTACAO     Alivado     Image: Construição Social                                                                                                    | Lista de Resultantes en la constante en la constante en la con | Lista de Resultados       Catiga     Clane     Situação     Opçõe pudar       7801     355     BEREFICIARIO TESTE MOVIMENTACAO     Alyada     Image: Clane                                                                                                    | Lista de Resultado     Cádigo     Cáleac     Situação     Opçães       2181     355     ESKETICARIO TESTE MOVIMENTACAO     Alveado     Importantiant                                                                                                    | Lista de Resultadas     Código     Cliente     Situação     Opcides factor       7281     255     Benéric LARIO TESTE MOVIMENTACAO     Alvado     Image: Comparison of the comparison of the comparison of the                                                                                                    | Buscar          | Limpar          |                                                        |          |                       |       |
| Lista de Resultados       Contrato     Código     Cliente     Situação     Opcões reduit       7281     355     BENEFICIARIO TESTE MOVIMENTACÃO     Alyado     C <                                                                                                    | Lista de Resultados     Cidigo     Cilente     Situação     Opções pudor       181     355     BENEFICIARIO TESTE MOVIMENTACAO     Ativado     P 2 2                                                                                                    | Libba de Resultados       contrato     Código     Cliente     Situação       2020     235     BENEFICIARIO TESTE MOVINENTAÇÃO     Avivado                                                                                                    | Lista de Resultados       Onifade     Ciliado     Situação     Opções       198:     355     BENEFICIARIO TESTE NOVIMENTAÇÃO     Ativado                                                                                                    | Lista de Resultados       ontrato     Código     Clente     Situação       2781     35.5     Reneficicanio TESTE MOVIMENTACAO     Alvedo                                                                                                    | Lista de Resultados     Situação     Opcides       ontrato     Cádigo     Cliente     Situação       7181:     355     BENEFICLARIO TESTE HOUMBUTAÇÃO     Alviado                                                                                                    | Lista de Resultados       ontrato     Código     Cliente     Situação     Opcões factor       7261     355     exter[CLARIO TESTE MOVIMENTACAO     Ativado     I < 1000                                                                                                    |                 |                 |                                                        |          |                       |       |
| Contrain     Código     Cliente     Situação     Opcides pour       7181     355     BENEFICIARIO TESTE MOVIMENTACAO     Ativado     Image: Contraining training t                                                                                                    | Código     Cliente     Situação     Opçõe       181:     355     BEREFICIARIO TESTE MOVIMENTACAO     Ativade                                                                                                    | Oddga     Cliente     Situação     Opções pudar       7181     355     BENEFICIARIO TESTE MOVIMENTACAO     Alvado     Image: Cliente and alvado                                                                                                    | Oddgo     Clante     Clante     Stack a     Dock a grade       138:     355     BenefricIARIO TESTE MOVIMENTACAO     Alviado     Image: Clante a stack a stack                                                                                                    | Oxfugo     Cliente     Situação     Opcides padar       7191     355     BENEFICIARIO TESTE MOVIMENTACAO     Abyado     Image: Cliente de la cliente de la cliente de                                                                                   | Oddiga     Cliente     Stituação     Opcide padar       7181     355     BENEFICIARIO TESTE MOVIMENTACAO     Alvado     Image: Cliente alvado                                                                                                    | Oddga     Clante     Clante     Stack     Opcder gase       7281     35.5     BekeFICLARIO TESTE MOVIMENTACAO     Alyado     Image: Clante                                                                                                    | Lista de Re     | sultados        |                                                        |          |                       |       |
| 7281 355 BENEFICIARIO TESTE MOVIMENTACAO Alvado IV 🤉 🔊                                                                                                    |                                                                                                    |                                                                                                    | 181 355 BENEFICIARIO TESTE MOVIMENTACAO Alvado                                                                                                    | 7181 355 BENEFICIARIO TESTE MOVIMENTACAO Alvado                                                                                                    | 2181. 355 BENEFICIARIO TESTE MOUMBNTACAO Alvado 29                                                                                                    |                                                                                                    | Contrato        | Código          | Cliente                                                | Situação | Opções Excluir        |       |
|                                                                                                    |                                                                                                    |                                                                                                    |                                                                                                    |                                                                                                    |                                                                                                    |                                                                                                    | 37181           | 355             | BENEFICIARIO TESTE MOVIMENTAGAO                        | Ativado  | RQ 20                 |       |
|                                                                                                    |                                                                                                    |                                                                                                    |                                                                                                    |                                                                                                    |                                                                                                    |                                                                                                    |                 |                 |                                                        |          |                       |       |
|                                                                                                    |                                                                                                    |                                                                                                    |                                                                                                    |                                                                                                    |                                                                                                    |                                                                                                    |                 |                 |                                                        |          |                       |       |
|                                                                                                    |                                                                                                    |                                                                                                    |                                                                                                    |                                                                                                    |                                                                                                    |                                                                                                    |                 |                 |                                                        |          |                       |       |
|                                                                                                    |                                                                                                    |                                                                                                    |                                                                                                    |                                                                                                    |                                                                                                    |                                                                                                    |                 |                 |                                                        |          |                       |       |

Se desejar continuar, clique em SIM, o sistema exibirá uma mensagem para confirmar a ação de exclusão caso contrário clique em NÃO.

| Movide(i) DENTALUNI TESTE  Povimentação Cadastral Relatórios  Ci Listar D:  Novimentação Cadastral: - Consulta Titular   Empresa: 38004 - DENTAL UNI TESTE  Dados de Busca: Listagem por Titular  Nome POPF Situação POPF Situação POPF O Ativos ® Ambos  Código do Cartão: | ©] Later €] Its<br>tular   Empreso: 30004 - DENTAL UNI TESTE<br>    |
|----------------------------------------------------------------------------------------------------|---------------------------------------------------------------------|
|                                                                                                    |                                                                     |
| Name         CPF         Situação           Impericulto TESTI NotiveInTACAO         O Alivos         Instituos         Ambos           Código do Castão:         . 0.2         Mensagem         Mensagem                                                                    | CPF Situação                                                        |
| Ruscar         Limpar           >1 Lista de Resultados         Sm (Mdo)                                                                                                    | wers adjern<br>Deseja confirmar a exclusão do titular?<br>Simi, Não |
| Contrato Código Cliente Situação Opções                                                                                                    | Situação Opções                                                     |
| 37181. 355 BENEFICIARIO TESTE MOVIMENTACAO Ativado 20 💭                                                                                                    | IRIO TESTE MOVIMENTACAO Ativado                                     |

A seguir, o sistema exibirá uma tela pop-up para registrar o **Motivo de Cancelamento**. Algumas justificativas exigem a inclusão de um arquivo comprobatório, abaixo estão listados os documentos comprobatório para realização da desativação:

• Por Desligamento da Empresa (Planos Coletivos): enviar um desses documentos - cópia do termo de rescisão, declaração ou carta de aviso prévio assinado e com carimbo da empresa;

 Por Termino da Relação de Vinculo a um Beneficiário: a documentação para separação legal enviar cópia da certidão de separação ou união estável, para solicitação que não tenha documento formal, é necessário enviar uma declaração de próprio punho assinada pelo titular do plano, precisa discriminar na carta o motivo "separação" e assinatura do titular pelo plano;

· Por Óbito: enviar a cópia da Declaração ou Certidão de óbito;

Após a seleção do motivo de cancelamento, selecione o documento, clique em Carregar Arquivo e em seguida em Submeter.

|                                                                                                    |                                                                 | 🛞 🌛 😇 퉳 🐨 Acessar Site 🔘 |
|----------------------------------------------------------------------------------------------------|-----------------------------------------------------------------|--------------------------|
| Bem-vindo(a) DENTAL UNI TESTE                                                                                  |                                                                 | Movimentação Cadastral   |
| Home Movimentação Cadastral Relatórios                                                                         |                                                                 |                          |
|                                                                                                    |                                                                 |                          |
|                                                                                                    | ③ : Listar 원 : Novo                                             |                          |
| Movimentação Cadastral: Consulta Titular   Empresa: 38004 - DENTAL U                                           | NI TESTE                                                        |                          |
|                                                                                                    |                                                                 |                          |
| > Dados de Busca: Listagem por Titular                                                                         |                                                                 |                          |
|                                                                                                    |                                                                 |                          |
| BENEFICIARIO TESTE MOVIMENTACAO                                                                                | V Motivo Cancelamento                                           |                          |
| Código do Cartão: Matricula                                                                                    | Motivo:                                                         |                          |
| 002.025.038004                                                                                                 | 42 - DESLIGAMENTO DA EMPRESA (PLANOS COLETIVOS)                 |                          |
| Buscar Limpar                                                                                                  | Exclusão Programada                                             |                          |
|                                                                                                    |                                                                 |                          |
| Lista de Resultados                                                                                            | Selectonar arquivo Nenhum arquivo selectonado. Carregar Arquivo |                          |
| Contrato Código Cliente                                                                                        | 20171019 c4af5cdf3f1abc58690d364a2ba9fd11.jpg                   |                          |
|                                                                                                    |                                                                 |                          |
|                                                                                                    | Submeter                                                        |                          |
| The second second second second second second second second second second second second second second second s |                                                                 |                          |
|                                                                                                    |                                                                 |                          |
|                                                                                                    |                                                                 |                          |
|                                                                                                    |                                                                 |                          |
|                                                                                                    |                                                                 |                          |
|                                                                                                    |                                                                 |                          |
|                                                                                                    |                                                                 |                          |
|                                                                                                    |                                                                 |                          |

O sistema exibirá uma mensagem para confirmar que a solicitação de desativação do beneficiário titular foi realizada com sucesso. A solicitação ficará pendente de analise pela Dental Uni, onde serão analisados os documentos e motivos de cancelamento.

|                                 | r                                            |                                      |                                                                                                    |                  |
|---------------------------------|----------------------------------------------|--------------------------------------|----------------------------------------------------------------------------------------------------|------------------|
| (a) DENTAL UNI TE               | STE<br>astral Palatórios                     |                                      |                                                                                                    |                  |
| iorinicinação cau               | ustrut Relatorios                            |                                      |                                                                                                    |                  |
|                                 |                                              |                                      |                                                                                                    | (] Listar 전 Novo |
| Movimentação Cada               | stral: → Consulta Titular   Empresa: 38004 - | DENTAL UNI TESTE                     |                                                                                                    |                  |
|                                 |                                              |                                      |                                                                                                    |                  |
| Dados de Busca: Lis             | agem por Titular                             |                                      |                                                                                                    |                  |
| IME<br>NEFICIARIO TESTE MOVIMEN | TACAO                                        | Situação<br>O Ativos O Inativos O Ar | mbos                                                                                                    |                  |
| digo do Cartão:                 | Matrícula                                    |                                      |                                                                                                    |                  |
| 2 . 025 . 038004 .              | . 01                                         | Mensag                               | igem                                                                                                    |                  |
| Buscar Limpar                   |                                              | Titular desativado c                 | com sucesso!                                                                                                    |                  |
| i Lista da Resultados           |                                              |                                      | к                                                                                                    |                  |
| Contrato Códio                  | o Cliente                                    | s                                    | iituacão                                                                                                    | Opcões           |
|                                 |                                              |                                      | and a state of the state of the |                  |
| 181 355                         | RENEFICIARIO TESTE MOVIMENTACAO              | 1                                    | esativado                                                                                                    | 10               |

Para desativar apenas o dependente, clique em **Consultar Titular**. Em seguida, preencha um dos filtros disponíveis na tela de busca: **nome do beneficiário, CPF do beneficiário, código do titular ou matrícula**, caso ela tenha sido preenchida em sua inclusão.

Clique em buscar.

Será apresentada a lista de resultados. Localize o beneficiário titular e clique em Listar Dependentes.

| ondo(s) DENTAL UNI TESTE<br>e Movimentação Cadastral Relatórios                                                                                                   |          |                      |
|----------------------------------------------------------------------------------------------------|----------|----------------------|
| Novimentação Cadastral: Consulta Titular   Empresa: 38004 - DENTAL UNI TESTE                                                                                      |          | ন্ত্ৰা:Lister 🗗 Novo |
| ome CPF Situação<br>DEPERCIARIO TESTE NOVIMENTACIO © Ativos © Instivos<br>ódigo do Cartá:<br>2. 0.55. 088004 01 Matricula<br>Buscar Limpar<br>Lista de Resultados | é Ambos  |                      |
| Contrato         Código         Cliente           37181         355         BENEFICIARIO TESTE MOVIMENTACAO                                                       | Situação | Listar Depende       |
|                                                                                                    |          |                      |

Serão apresentados todos os beneficiários cadastrados no plano. Encontre o dependente que deve ser excluído e clique em **Desativar**.

|                                                                                                    | u.                                                                                                    |                                             |                 |                  |                  |           |
|----------------------------------------------------------------------------------------------------|----------------------------------------------------------------------------------------------------|---------------------------------------------|-----------------|------------------|------------------|-----------|
| -vindo(a) DENTAL UNI T                                                                                                    | ESTE                                                                                                    |                                             |                 |                  |                  |           |
| ne Movimentação Ca                                                                                                    | dastral Relatórios                                                                                               |                                             |                 |                  |                  |           |
| Tipo Usuărio<br>DEPEOEIRE ×<br>CPF RG<br>Nome da Mãe<br>- Selecore - ×<br>DDD Telefone<br>DDD Y<br>E-mail<br>RIC CNS<br>Necessidade Especial<br>- Selecore - | Data Kascimento Seso<br>Macalho Seso<br>Orgão Espedidor UF<br>UF<br>DOD Celular<br>Titulo de Eleitor<br>DN<br>DN | Estado Civil<br>- Selectore -<br>Data Exped | ۷<br>ارځه<br>ا  |                  |                  |           |
| la Contr                                                                                                    | to                                                                                                    |                                             |                 |                  |                  |           |
| Fipo Beneficiário Qto<br>Ambos · ·                                                                                                    | e. Dias Início em Término em                                                                                     |                                             |                 |                  |                  |           |
| Salvar Limpar                                                                                                    |                                                                                                    |                                             |                 |                  |                  |           |
| <ul> <li>Lista de Dependent</li> </ul>                                                                                                    | 5                                                                                                    |                                             |                 |                  |                  |           |
|                                                                                                    | Nome                                                                                                    | Data<br>Nascimento                          | Tipo<br>Usuário | Data<br>Inclusão | Data<br>Exclusão | Opções    |
| Código                                                                                                    |                                                                                                    |                                             |                 |                  |                  | 1000 CONT |
| Código<br>00202503800400035501                                                                                                    | BENEFICIARIO TESTE MOVIMENTACAO                                                                                  | 01/01/1980                                  | 1               | 19/10/2017       |                  | 📝 🛄 💏     |

O sistema exibirá uma mensagem para confirmar a ação de exclusão. Se desejar continuar, clique em SIM, caso contrário clique em NÃO.

|                                                                                                    | r                                                                                                  |                                           |                 |                         |                           |          |  |  |  |  |  |
|----------------------------------------------------------------------------------------------------|----------------------------------------------------------------------------------------------------|-------------------------------------------|-----------------|-------------------------|---------------------------|----------|--|--|--|--|--|
| vindo(o) DENTAL UNI TESTE<br>e Hovimentação Cadastral Relatórios                                                                                                    |                                                                                                    |                                           |                 |                         |                           |          |  |  |  |  |  |
| Tege Usuaries  Tege Usuaries  Tege Usuaries  CPF RG  Reme da Nãa  Reme da Nãa  Rem | Date Nascimento Suco<br>Vinito Especifico UF<br>UP<br>DDD Celular<br>Titulo de Eleitor<br>DH<br>DM | Estado Civil<br>Selectore -<br>Data Exped | ităo            | Men<br>Confirmar desati | sagem<br>ação desse depri | indente? |  |  |  |  |  |
| Tipo Beneficiário Qtde<br>Ambos • •                                                                                                    | e. Dias Início em Término em                                                                       |                                           |                 |                         |                           |          |  |  |  |  |  |
| Salvar Limpar                                                                                                    | es                                                                                                 |                                           |                 |                         |                           |          |  |  |  |  |  |
| Código                                                                                                    | Nome                                                                                               | Data<br>Nascimento                        | Tipo<br>Usuário | Data<br>Inclusão        | Data<br>Exclusão          | Opções   |  |  |  |  |  |
| 00202503800400035501                                                                                                    | BENEFICIARIO TESTE MOVIMENTACAO                                                                    | 01/01/1980                                | 1               | 19/10/2017              |                           | Z 🗟 🔕    |  |  |  |  |  |
|                                                                                                    |                                                                                                    |                                           |                 |                         |                           |          |  |  |  |  |  |

Se deseja continuar com a exclusão ou Se clicou em SIM, o sistema exibirá uma tela pop-up para registrar o **Motivo de Cancelamento**. Igumas justificativas exigem a inclusão de um arquivo comprobatório, abaixo estão listados os documentos comprobatório para realização da desativação:

1. Por Termino da Relação de Vinculo a um Beneficiário: a documentação para separação legal enviar cópia da certidão de separação ou união estável, para solicitação que não tenha documento formal, é necessário enviar uma declaração de próprio punho assinada pelo titular do plano, precisa discriminar na carta o motivo "separação" e assinatura do titular pelo plano;

2. Por Óbito: enviar a cópia da Declaração ou Certidão de óbito;

Após a seleção do motivo de cancelamento, selecione o documento, clique em Carregar Arquivo e em seguida em Submeter.

O sistema exibirá uma mensagem para confirmar que a solicitação de desativação do beneficiário titular foi realizada com sucesso. A solicitação ficará pendente de analise pela Dental Uni, onde serão analisados os documentos e motivos de cancelamento.

|                                                                                                    | u'                                           |                                                          |                                                                                                    |                                                                                     |                                                                                                    |                                            |            | 8 🚯 🖻 | Acessar Site           |
|----------------------------------------------------------------------------------------------------|----------------------------------------------|----------------------------------------------------------|----------------------------------------------------------------------------------------------------|-------------------------------------------------------------------------------------|----------------------------------------------------------------------------------------------------|--------------------------------------------|------------|-------|------------------------|
| Remente del Octaviate del Cartana del Cartana de Cartana de Cartan | Catra Relatórios                             | Estado Civil<br>- Gelecine -<br>Data Expedi<br>PIS/PASEP | <ul> <li>✓ Motivo:</li> <li>≤ 1-TER4P</li> <li>Exclusão</li> <li></li> <li>Arquivo:</li> <li>Selsona</li> <li>2017/101</li> <li>Submet</li> </ul> | o Cancelamen<br>o Da RELACAO De<br>Programada:<br>arguno Nerh<br>u d071515731<br>ar | 0<br>19 VIRCULADO A UM (9<br>19 VIRCULADO A UM (9<br>19 VIRC | heficiario -<br>5. Carreg<br>79cbf25fd.jpc | ar Arquivo |       | Advimentação Cadistral |
| Salvar Limpar                                                                                                    | es                                           |                                                          |                                                                                                    |                                                                                     |                                                                                                    |                                            |            |       |                        |
| Código                                                                                                    | Nome                                         | Data<br>Nascimento                                       | Tipo<br>Usuário                                                                                                    | Data<br>Inclusão                                                                    | Data<br>Exclusão                                                                                                    | Opções                                     |            |       |                        |
| 00202503800400035501                                                                                                    | BENEFICIARIO TESTE MOVIMENTAÇÃO              | 01/01/1980                                               |                                                                                                    | 19/10/2017                                                                          |                                                                                                    | Z 🗟 🔘                                      |            |       |                        |
| 00202503800400035502                                                                                                    | BENEFICIARIO TESTE MOVIMENTACAO<br>DEPENDETE | 01/01/1982                                               | 5                                                                                                    | 19/10/2017                                                                          |                                                                                                    |                                            |            |       |                        |

Para desativar outros beneficiários, realize o processo novamente.

Em caso de dúvidas, entre em contato com a equipe de relacionamento através do SAE Atendimentos em sua área exclusiva no site Dental Uni.

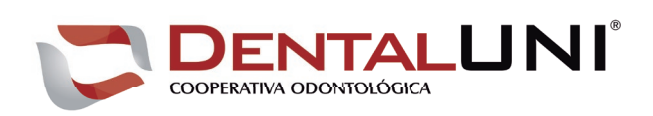

www.dentaluni.com.br